## 設定語音通話認證

## 快速參考指引

## 概覽

現在登入某些 AIG 應用程式,將要求多重要素認證 (MFA)。換言 之,用戶每次登入時,須透過第二種驗證方式(行動應用 程式、短 訊或電話)進行驗證。

- **註**: 本指引中的畫面圖片反映標準設計,但外觀及風格可能因應 各個應用程式而稍有不同。
- **註**: 有關推出多重要素認證功能的問題,包括對於私隱的疑問, 請 查閱常見問題。

## 設定語音通話認證

語音通話認證透過語音通話將驗證碼發送至用戶提供的電話號碼, 以供在電腦輸入,從而驗證登入。此方式無需行動裝置。

若要設定語音通話認證:

1. 在 **Voice Call** Authentication (語音通話認證) 選項, 點 擊 Setup (設定) 按鈕。

2. 在 Phone number (欄位) 輸入電話號碼,以接收認證 通話。

3. 如有需要,請在 Extension (分機號碼)欄位輸入電話 分機號碼。

4. 點擊 Call (通話) 按鈕。通話將提供認證碼以供設定。

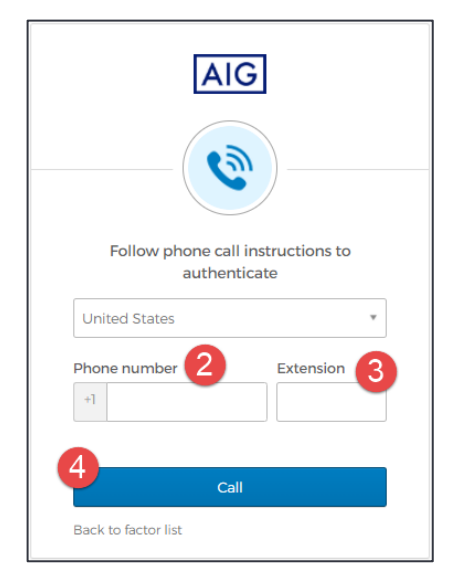

- 5. 在 Enter Code(輸入代碼)欄位輸入代碼。
- 5. 點擊 Verify (驗證) 按鈕。Voice Call Authentication (語 音通 話認證) 將在 Enrolled factors (登記要素) 列表中顯示。

多重要素認證

| Follow phone call instructions to authenticate |           |
|------------------------------------------------|-----------|
| United States                                  | ٣         |
| Phone number                                   | Extension |
| +1                                             |           |
| Cal                                            | ling      |
| 51675                                          |           |
| 6                                              |           |
| Ve                                             | rify      |
| Back to factor list                            |           |

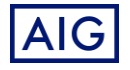